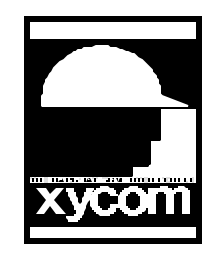

## OPERATOR INTERFACE PRODUCTS APPLICATION NOTE

Subject: Removing the Microtouch Mouse Port Driver for Win95 V.3.4 AN# 1088A Date: 04/19/99 Name: Paul Derbyshire Page: 1 of 3 Description: How to Remove the Microtouch Mouse Port Driver V3.4 from Win95 to allow installation of another driver.

- 1) Boot to Win95 and close all programs in the Task Bar.
- 2) Go to the "Start" Button in the task bar and select "Run".
- 3) Run the command "edit C:\windows\system.ini" (if not maximized hit "ALT-ENTER")
- 4) Delete the following lines from the file:

;mouse.drv=C:\MTS\TOUCH\mtsmouse.drv mouse.drv=MicroTouch Touchscreen V3.4 device=C:\MTS\TOUCH\touch.386 keyboard=C:\MTS\TOUCH\Mtsvkd.386 mouse=\*vmd touch=C:\MTS\TOUCH\touch.drv [Windows Touch Screen] TouchMode=2 XoffsetOn=0 CursorOffset=50 CursorType=0 AudibleClick=1 YoffsetOn=1 CommPort=M CommIRQ=12

5) Alter the following lines as shown:

mouse.drv=mtsmouse.drv ;mouse.drv=Standard mouse ;mouse=\*vmouse, msmouse.vxd #keyboard=\*vkd ;removed by mouse port addon → keyboard=\*vkd

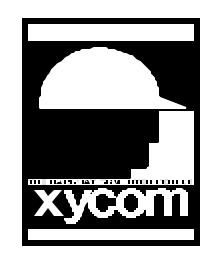

## OPERATOR INTERFACE PRODUCTS APPLICATION NOTE

Subject: Removing the Microtouch Mouse Port Driver for Win95 V.3.4 AN# 1088A Name: Paul Derbyshire Date: 04/19/99 Page: 2 of 3 Description: How to Remove the Microtouch Mouse Port Driver V3.4 from Win95 to allow installation of another driver.

- 6) Press "Alt-F" and save the file and exit the program
- 7) Shut Down the System using the "Start" Button and Select "Shut Down"

If you would like to install the COM2 Driver continue to Step 8. Otherwise the driver has been removed from your system.

- 8) Remove power to the Xycom.
- 9) If available, wear an anti-static band, and remove the lid of the Xycom. Remove the touch controller and move J1 through J5 from position B to position A as shown in Fig. 1 and 2.

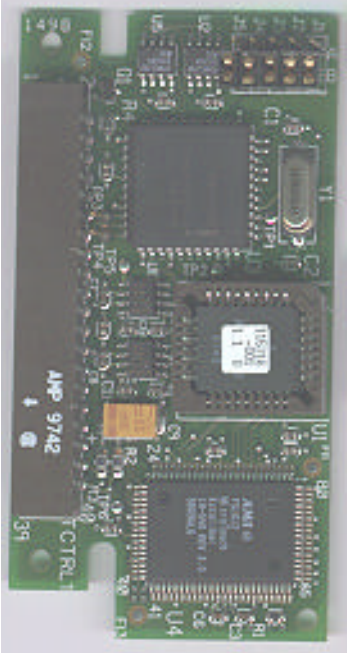

Figure 1 – B position

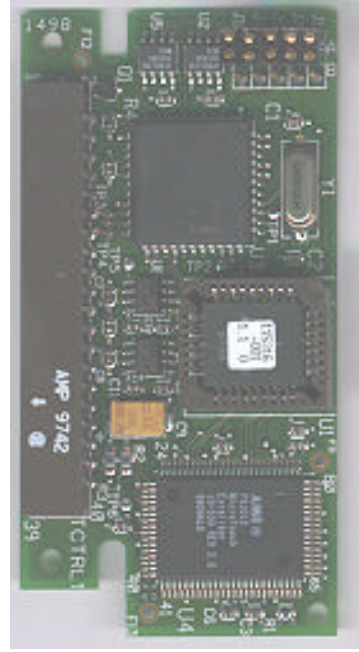

Figure 2 – A position

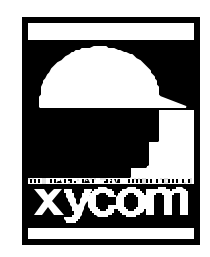

## OPERATOR INTERFACE PRODUCTS APPLICATION NOTE

Subject: Removing the Microtouch Mouse Port Driver for Win95 V.3.4 AN# 1088A Date: 04/19/99 Name: Paul Derbyshire Page: 3 of 3 Description: How to Remove the Microtouch Mouse Port Driver V3.4 from Win95 to allow installation of another driver.

- 10) Plug in the Xycom and Boot to Windows.
- 11) Insert Disk 1 of 3 of the Microtouch Touchscreen Driver 5.2 for Win95/NT
- 12) Run the Setup Program "setup.exe" either by using Explorer or the run command "A:\setup.exe"
- 13) Follow the on screen instructions.

The COM2 driver should now be installed. If you have any further difficulties please contact Xycom Technical Support.